## 청춘몰 입점 가이드

v.1.3

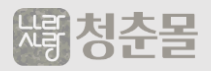

## CONTENTS

입점 안내 입점신청 회원가입 입점사 로그인 상품 업로드(직접 등록) 상품 업로드(엑셀 등록) 정산

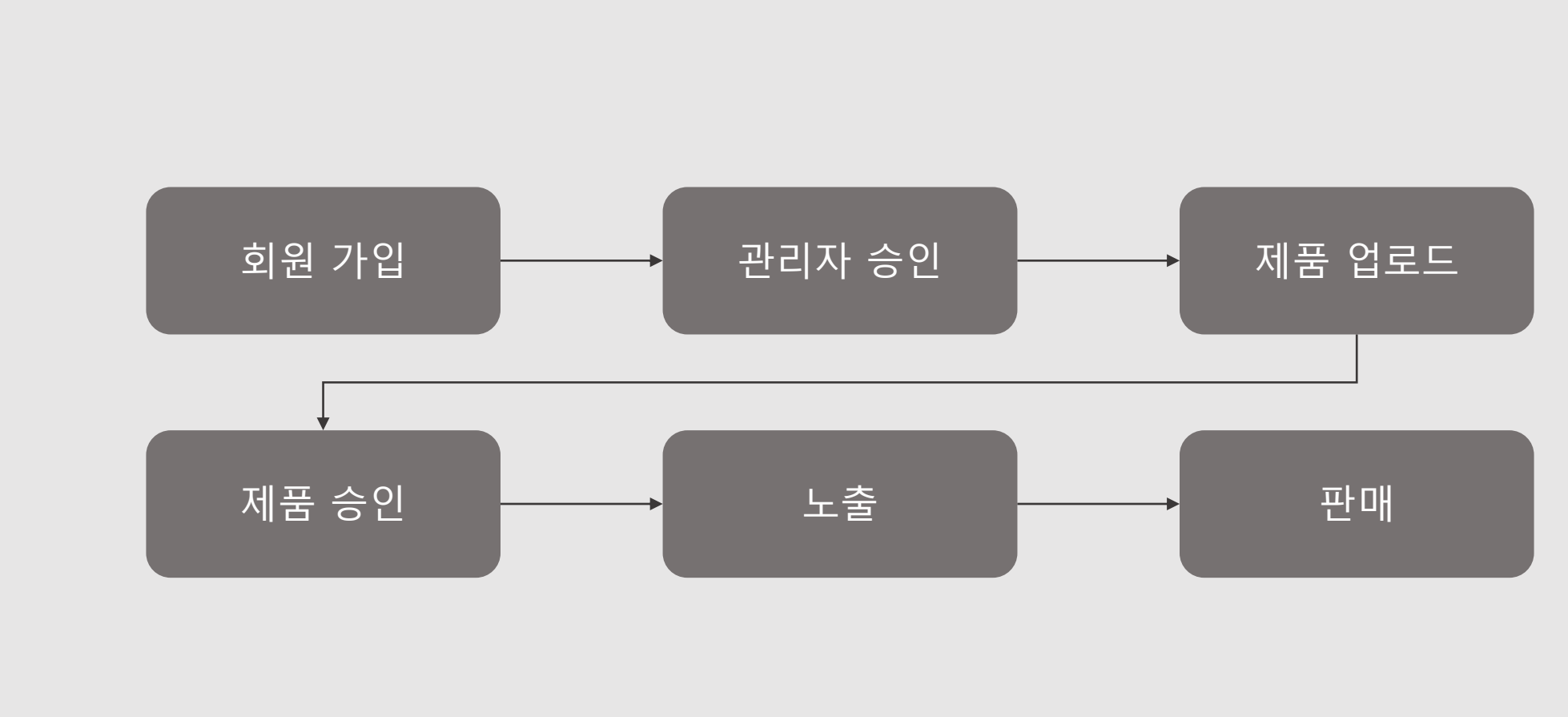

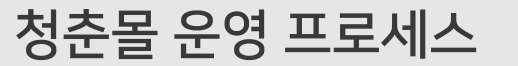

입점 안내

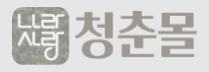

## 입점 신청

## 사이트 내 온라인입점신청 위치(최 하단)

#### 堨 청춘몰 About 1661-5721 이용약관 업무시간 : 평일 10:30 - 17:30 점심시간 : 평일 13:00 - 14:00 토요일,공휴일 휴무 $\langle \rangle$ 사업자정보확인 무통장입금 신한은행 140-013-789322 예금주:(주)유아굿 Company info (주)유아굿 대표자 : 노영진, 김동명 서울시 구로구 디지털로 272 402호 고객센터:1661-5721 FAX:02-6499-8118 사업자등록번호: 119-86-59134 통신판매업신고: 2022-서울구로-0826호 건강기능식품 영업 신고 : 제 2021-0208083호 개인정보보호책임자:이우진 (wjlee@naralove.co.kr)

#### COPYRIGHT ⓒ (주)유아굿 ALL RIGHTS RESERVED.

#### 

## 청춘몰 온라인 입점 가입 페이지 이동

(https://naralove.co.kr/m/bbs/seller\_reg.php)

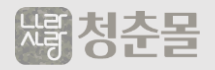

#### 온라인 입점 신청 페이지

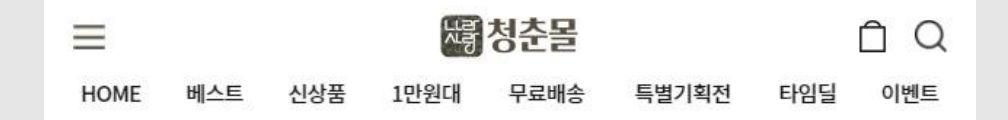

#### 온라인 입점안내

(주)유아굿 '청춘몰' 입점사 이용안내

#### 회원가입 안내

[온라인입점신청] 메뉴를 통해 이용약관 동의 후 일정 양식의 가입항목을 기입함으로써 입점회원에 가입되며, 관리자 승 인 후 상품등록 서비스를 이용하실 수 있습니다.

#### 입점사 서류 제출

입점회원에 가입, 관리자 승인 후

- 법인사업자의 경우(법인사업자등록증사본, 법인명의 통장사본, 법인 인감증명서원본, 통신판매업신고증사본, 법인 인감 원본 대조필)

- 개인사업자의 경우(개인사업자등록증사본, 대표자명의 통장사본, 통신판매업신고증사본)

 제출서류 주의 사항: 사업자 등록증과 통신판매업의 신고증의 내용은 일치하여야 합니다. 인감증명서의 발급 유효기 간은 3개월 이내입니다. 사업자 등록증에 상호명이 반드시 기입되어야 합니다. 원본 서류의 경우 스캔하여 제출해주십시 오.

- 미비 서류가 발생하게 되면 담당자 연락처, 발신한 이메일 orfax or 문자로 회신을 드립니다. - 제출방법 email: <u>wilee@naralove.co.kr</u> tel: 1681-5721

#### 취소 환불 교환, 반품

- 취소 : 청춘몰에서 구입한 상품의 취소는 배송전(무통장입금확인전)까지 가능합니다.

- 환불 : 입점사 환불규정에 따릅니다.

- 교환, 반품: 고객이 상품을 받은 날로부터 7일 이내이며, 단, 가전제품의 경우 포장이 개봉, 훼손으로 상품 가치가 상 실된 경우에는 불가하며 입점사 교환, 반품 규정에 따릅니다. 고객의 단순 변심으로 인한 교환, 환불, 반품의 경우 배송 비용은 고객의 부담입니다.

- 입점사는 상품의 상세 설명에 취소, 환불, 교환, 반품의 기준을 표시해야 합니다.

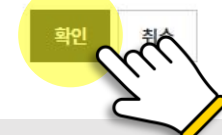

## 청춘몰 온라인 입점 가입 페이지 이동

(https://naralove.co.kr/m/bbs/seller\_reg.php)

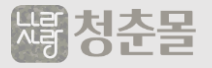

## 입점 신청

#### 회원 가입 페이지

| $\equiv$ |               | 노랑         | 청춘몰  |       |     | ÔC  |
|----------|---------------|------------|------|-------|-----|-----|
| HOME 버   | 스트 신상품        | 등 1만원대     | 무료배송 | 특별기획전 | 타임딜 | 이벤트 |
| 사이트 이용정보 | 입력            |            |      |       |     |     |
| 아이디      |               |            |      |       |     |     |
| 비밀번호     |               |            |      |       |     |     |
| 비밀번호 확인  |               |            |      |       |     |     |
| 개인 정보 입력 |               |            |      |       |     |     |
| 이름       |               | 1          |      |       |     |     |
| 휴대폰번호    |               |            | 0    |       |     |     |
|          | ✔ 휴대폰 문자머     | 세지를 받겠습니다. |      |       |     |     |
| E-mail   | ✔ 정보 메일을 밝    | 받겠습니다.     |      |       |     |     |
| 사업자정보 입력 |               |            |      |       |     |     |
| 제공상품     | 예) 가전제품       | 8          |      |       |     |     |
| 업체(법인)명  |               | 8          |      |       |     |     |
| 대표자명     |               | 8          |      |       |     |     |
| 사업자등록번호  | 예) 206-23-125 | 52         |      |       |     |     |
| 업태       | 예〉서비스업        | 8          |      |       |     |     |
| 종목       | 예) 전자상거리      | 업          | •    |       |     |     |
| 전화번호     | 예) 02-1234-56 | 578        | ]    |       |     |     |

**아이디** : 개설할 아이디를 영문으로 작성 (필수) 비밀번호 : 로그인 할 비밀 번호 작성 (필수) (위 사항은 판매자 로그인시 필요 합니다)

이름 : 대표 or 담당자 이름 작성 (필수) 휴대폰번호 : 대표 or 담당자 번호 작성 (필수) E-mail : 대표 or 담당자 이메일 작성 (필수)

제공상품 : 판매할 대표적인 제품 작성 (필수) 업체(법임)명 : 판매자 업체명 작성 (필수) 대표자명 : 대표자 이름 작성 (필수) 사업자등록번호 : 정상 받을 사업자등록번호 작성 (필수) 업태 : 사업자등록증 업태 작성 (필수) 종목 : 사업자등록증 종목 작성 (필수) 전화번호 : 업체 전화번호 작성 (선택)

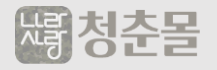

#### 회원 가입

#### 회원 가입 페이지

| 회원 | フ | 입 |
|----|---|---|
|----|---|---|

| HOME 베스                 | 스트 신상품            | 1만원대    | 무료배송 | 특별기획전 | 타임딜 | 이벤트 |
|-------------------------|-------------------|---------|------|-------|-----|-----|
| 팩스번호                    | 예) 02-1234-5678   |         |      |       |     |     |
| 사업장주소                   |                   | 주소검색    |      |       |     |     |
| 홈페이지                    | 에) http://homepag | e.com   |      |       |     |     |
| 전달사항                    |                   |         |      |       |     |     |
| 택배사                     | 예)CJ대한통운          |         |      |       |     |     |
| 사업자등록증                  | 파일 선택 전택          | 된 파일 없음 |      |       |     |     |
| 통신판 <mark>매</mark> 업신고증 | 파일 선택 전택          | 된 파일 없음 |      |       |     |     |
| 입금계좌정보 입력               |                   |         |      |       |     |     |
| 은행명                     |                   |         |      |       |     |     |
| 계좌번호                    |                   | •       |      |       |     |     |
| 예금주명                    |                   |         |      |       |     |     |

**팩스번호** : 팩스번호 작성 (선택) **사업장주소** : 사업자주소 작성 (필수)

**홈페이지** : 홈페이지 주소 작성 (선택) 전달사항 : 전달사항 있으면 작성 (선택) 택배사 : 택배사 이름 작성 (선택) 사업자등록증 : 사업자등록증 첨부 (필수) 통신판매업신고증 : 통신판매업신고증 첨부 (필수)

은행명 : 정산 받을 은행명 작성 (필수)
계좌번호 : 정상 받을 계좌번호 작성 (필수)
예금주명 : 정산 답을 예금주명 작성 (필수)
통장서본 : 정산 받을 통장사번 업로드 (필수)

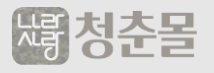

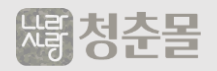

#### 작성 완료 후 신청하기 클릭 ※ 관리자 승인 후 입점사 관리기능 사용 가능

상품담당자명 : 상품담당자명 작성 (필수) 상품담당자 핸드폰 : 상품담당자 핸드폰 번호 작성 (필수) 상품담당자 이메일 : 상품담당자 이메일 작성 (필수)

배송담당자명 : 배송담당자명 작성 (필수) 배송담당자 핸드폰 : 배송담당자 핸드폰 번호 작성 (필수) 배송담당자 이메일 : 배송담당자 이메일 작성 (필수)

정산담당자명 : 정산담당자명 작성 (필수) 정산담당자 핸드폰 : 정산담당자 핸드폰 번호 작성 (필수) 정산담당자 이메일 : 정산담당자 이메일 작성 (필수)

#### 회원 가입 페이지

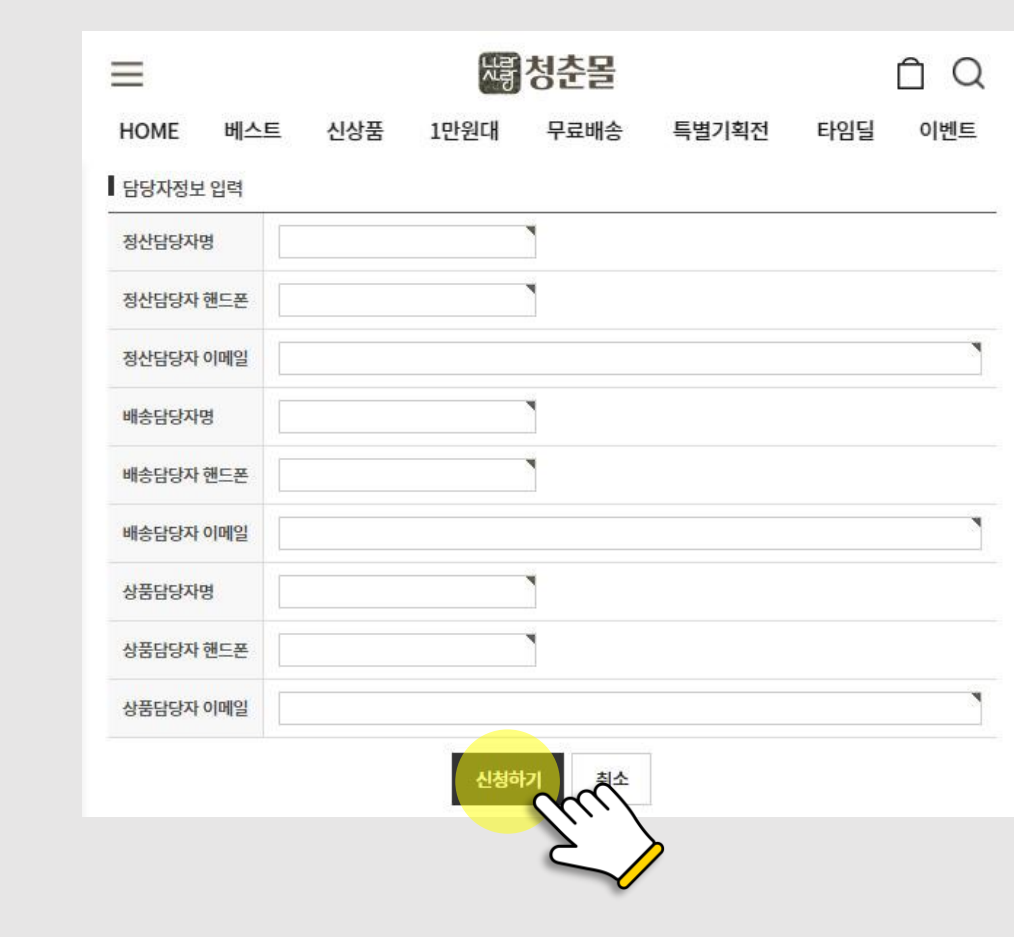

#### 회원 가입

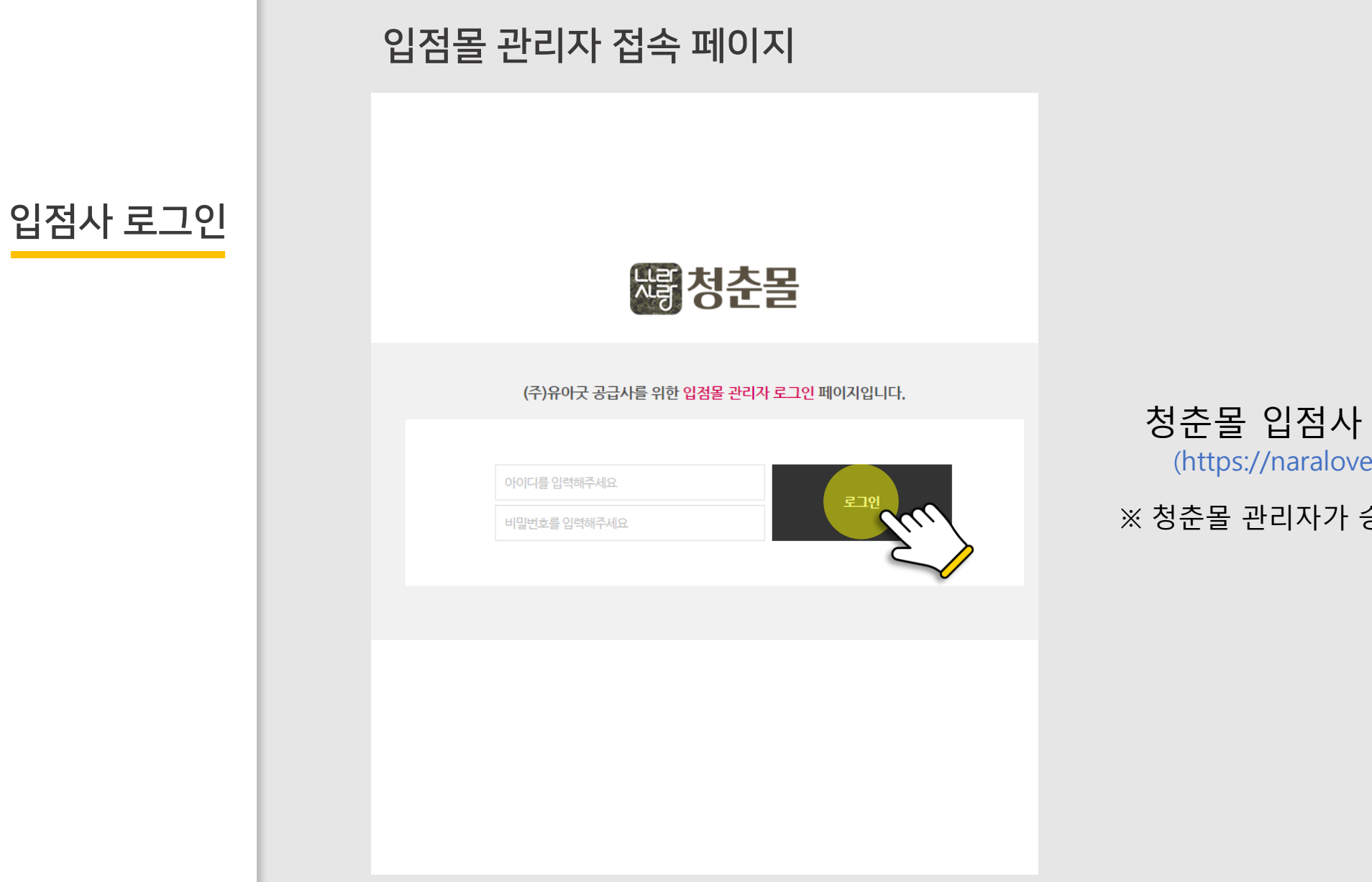

청춘몰 입점사 로그인 페이지 이동 (https://naralove.co.kr/seller\_login.php)

※ 청춘몰 관리자가 승인 후 입점사 로그인이 가능

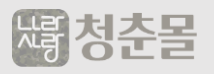

## **상품 업로드** 직접 업로드

#### 상품 등록 방법 입점사 관리자 정보관리 HOME > 입점사 관리자 > 전체 상품관리 $\sim$ 업체 정보관리 전체 상품관리 업체 배송정책 상품관리 $\sim$ 기본검색 전체 상품관리 lu 상품 엑셀일괄등 검색어 상품명 🗸 상품 엑셀일괄수정 =카테고리선택= 🗸 =카테고리선 카테고리 0 상품 재고관리 0 상품 옵션재고관리 기간검색 최근수정일 🗸 브랜드관리 브랜드 전체 ~ 0 상품 문의관리 0 상품 평점관리 재고수량 ✔ 개 이상 ~ 상품재고

## 입점사 상품 직접 업로드 로그인 → 상품관리 → 전체 상품관리 → 상품등록

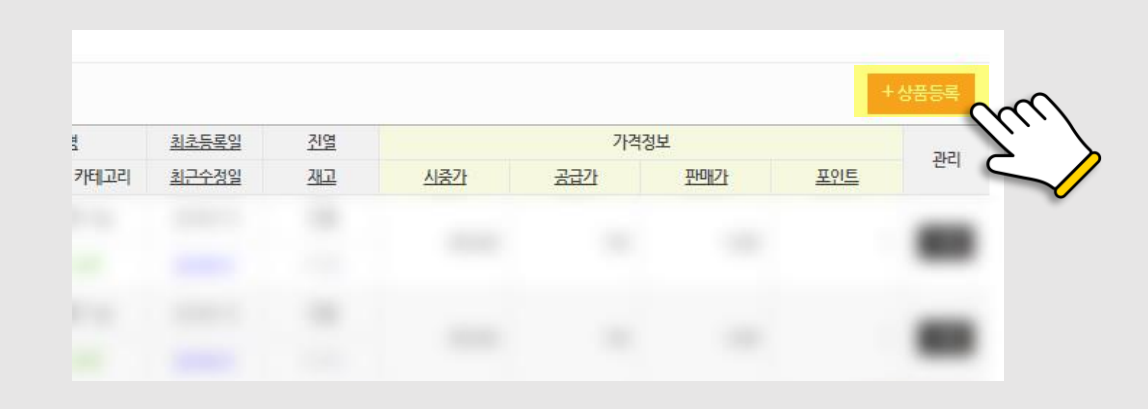

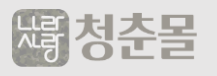

## 카테고리 설정

#### 카테고리

상품 업로드

직접 업로드

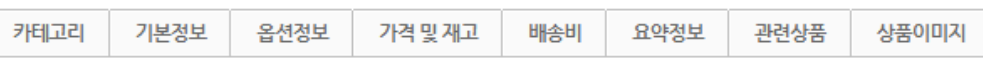

선택된 카테고리에 최상위 카테고리는 대표 카테고리로 자동설정되며, 최소 1개의 카테고리는 등록하셔야 합니다.

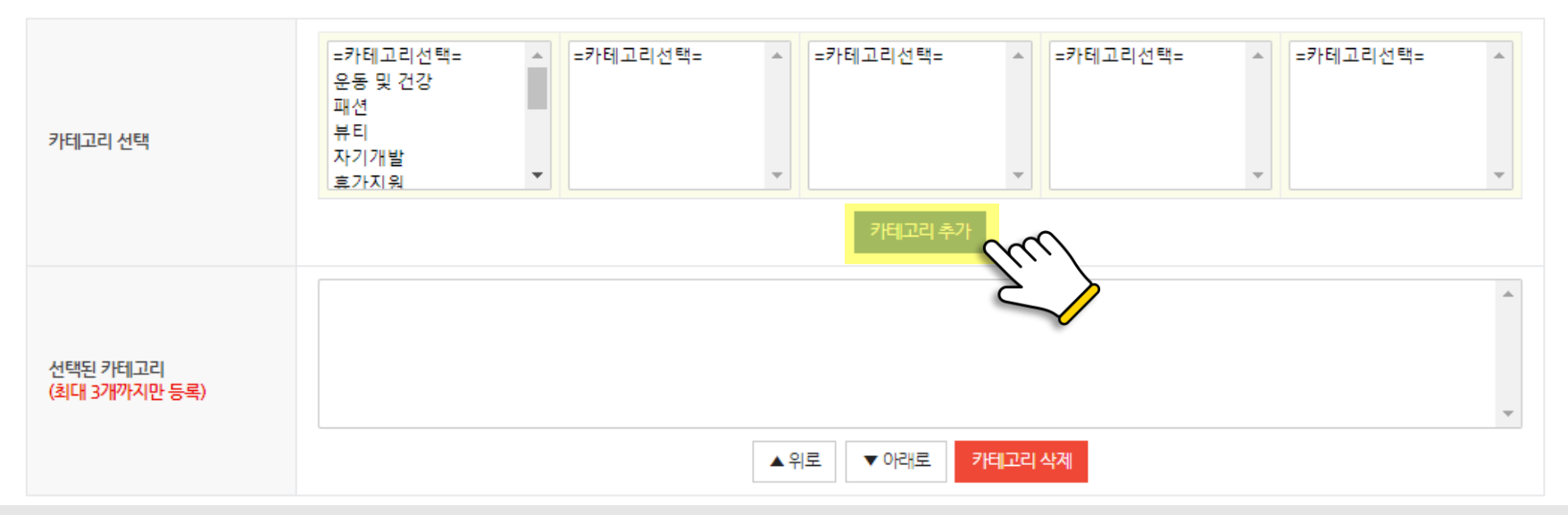

상품의 카테고리를 제품 별 분류에 맞게 클릭으로 지정 후 카테고리 추가 버튼 클릭

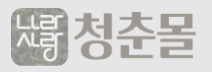

## 기본정보 작성

| 상품 | 업로드 |
|----|-----|
| 직접 | 업로드 |

| 기본정보         |               |         |           |           |              |       |
|--------------|---------------|---------|-----------|-----------|--------------|-------|
| 카테고리 기본정보 옵션 | 정보 가격 및 재고    | 배송비     | 요약정보      | 관련상품      | 상품이미지        |       |
| 업체코드         |               | ۲       |           |           |              |       |
| 상품코드         |               |         |           |           |              |       |
| 상품명          |               |         |           |           |              |       |
| 짧은설명         |               |         |           |           |              |       |
| 검색키워드        | 단어와 단어 사이는 콤디 | 마(,)로구분 | 하여 여러개를 입 | 입력할 수 있습니 | 다. 예시) 빨강, 노 | 랑, 파랑 |
| 브랜드          | 선택            | ~       |           |           |              |       |
| 모델명          |               |         |           |           |              |       |
| 생산국(원산지)     |               |         |           |           |              |       |
| 제조사          |               |         |           |           |              |       |
| 과세설정         | ⊙과세 ○면세       |         |           |           |              |       |
| 판매여부         | ◉진열 ○품절 ○     | 단종 ()중기 | L]        |           |              |       |

업체코드 : 입점 완료 후 자동 생성 상품코드 : 상품 업로드시 자동 생성 상품명 : 브랜드명, 제품명, 모델명 작성 (필수) 짧은설명 : 판매자가 알아볼 수 있게 설명 작성 (선택) 검색키워드 : 청춘몰 검색시 노출 될 키워드 작성 (선택) 브랜드 : 제품의 브랜드 선택 (선택) 모델명 : 판매자가 확인할 수 있는 모델명 작성 (선택) 생산국(원산지) : 상품의 생산국 원산지 작성 (선택) 제조사 : 제조사 정보 작성 (선택) 과세설정 : 상품의 과세, 면세 상품 선택 (필수)

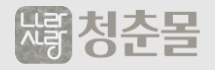

## 옵션 추가 설정

상품 업로드

직접 업로드

| 80                  | TEST   | 옵션1 항목         | TEST 1, TEST2 |    |        |     |            |           |           |           |      |
|---------------------|--------|----------------|---------------|----|--------|-----|------------|-----------|-----------|-----------|------|
| 옵션2                 |        | <u>옵션</u> 2 항목 |               |    |        |     |            |           |           |           |      |
| 옵션3                 |        | 옵션3 항목         |               |    |        |     |            |           |           |           |      |
| 옵션4                 |        | 옵션4 항목         |               |    |        |     |            |           |           |           |      |
| 옵션5                 |        | 옵션5 항목         |               |    |        |     |            |           |           |           |      |
| 옵션6                 |        | <u>옵션6 항목</u>  |               |    |        |     |            |           |           |           |      |
| 옵션7                 |        | <u>옵</u> 션7 항목 |               |    |        |     |            |           |           |           |      |
|                     |        | <u>옵션</u> 8 항목 |               |    |        |     |            |           |           |           |      |
| 옵션8                 |        |                |               |    |        |     |            |           |           |           |      |
| 옵션8<br>옵션9          |        | <b>옵션9 항목</b>  |               |    |        |     |            |           |           |           |      |
| 옵션8<br>옵션9          |        | 옵션9 항목         |               |    | 옵션목록생성 | bul |            |           |           |           |      |
| 옵션8<br>옵션9          |        | <u>옵션9</u> 항목  |               | 음선 | 옵션목록생성 | En  | 옵션공급가      | 추기금액      | 재고수량      | 통보수량      | 사용여북 |
| 옵션9<br>옵션9<br>- · · | TEST 1 | <u>옵션</u> 9 항목 |               | 옵션 | 요선목록생성 | Tru | 옵션공급가<br>) | 추기금액<br>0 | 재고수량<br>0 | 통보수량<br>0 | 사용여택 |

## **옵션 정보는 직접 업로드시에만 가능하며, 대량 업로드시 옵션이 필요하다면 업로드 후 별도 수정**必 (상품수정 방법 : 관리자 로그인 – 전체 상품관리 – 수정)

**옵션1** : 사이즈, 색상, 크기 등 옵션 대분류 작성 **옵션1 항목** : 옵션1항복의 소분류 작성 후 옵션 목록 생성 (예시 : **옵션1** : 사이즈 / **옵션1 항목** : XL, L, M, S)

\*\*옵션 목록 생성 이후 재고 수량 미 기입 시 품절 상태 노출 되기에 수량 입력 必

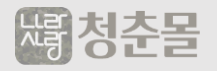

## 가격 및 재고 작성

#### ▶ 기격 및 재고

상품 업로드

직접 업로드

| 카테고리 기본정보 옵션                    | 정보 가격 및 재고 배송비 요악정보 관련상품 상품이미지                                                                                                    |
|---------------------------------|----------------------------------------------------------------------------------------------------|
| 청춘몰 타임달 설정                      | <ul> <li>&lt; 기간호기화</li> <li>설정된 기간 동안만 판매 가능하며, 설정된 종료일 일반판매로 전환됩니다.</li> </ul>                                                                                 |
| 소비자가                            | 0 원 시중에 판매되는 가격 (판매가보다 크지않으면 시중가 표시안함)                                                                                                    |
| KB나라사랑카드 할인가[ <mark>필수</mark> ] | 0 원 구매가능 레벨 : [9] KB나라사랑카드회원 ✔ ✔ * 선택시 청춘물 판매가만 노출됨 * 검색엔진 최저가 이하                                                                                                |
| 청춘몰 판매가                         | 0 원 청춘물 판매가 KB니러사랑카드 할인가+5~10% (사동입력으로 입력하지 않으셔도 됩니다.)                                                                                                    |
| 위탁사 공급가                         | 0 원 위탁업체에서 공급 하는 가격                                                                                                    |
| 가격대체문구                          | 가격대신 보여질 문구를 노출할 때 입력, 주문불가                                                                                                    |
| 수량                              | <ul> <li>● 무제한 ○한정 0 개. 제고 통보수량 999 개</li> <li>상품의 재고가 통보수량보다 작을 때 상품 재고관리에 표시됩니다.</li> <li>옵션이 있는 상품은 개별 옵션의 통보수량이 적용됩니다. 설정이 무제한이면 재고관리에 표시되지 않습니다.</li> </ul> |
| 주문한도                            | 최소 ~ 최대 미입력시 무제한                                                                                                    |

**청춘몰 타임딜 설정** : 청춘몰 관리자와 상의 후 진행 (선택)

**소비자가** : 시중에 판매 되는 가격 작성 (필수)

KB나랑사랑카드 할인가 : 온라인 판매 최저가로 작성

네이버 가격 비교 검토 후 업로드

#### \*\*구매가능 레벨 체크 박스는 필수로 선택(미선택시 제품승인 X)

청춘몰 판매가 : KB나랑사랑카드 할인가 작성시 자동 작성

위탁사 공급가 : KB나랑사랑카드 할인 가격에

입점수수료 비용을 제외 금액 작성

상세내용 정산 페이지 확인

#### (정산페이지 바로가기)

가격 대체문구 : 미작성(작성 필요시 문의)

**수량 :** 판매할 수량 작성

**재고 통보수량** : 상품 재고 관리를 위해 기재 해야하는 수량

예) 재고보유 10건 / 통보수량 5건 "재고관리 표시"

**주문한도** : 최소 주문수량 및 최대 주문수량 미입력시 무제한

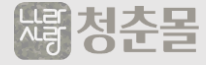

## 배송비 작성

#### 배송비

상품 업로드

직접 업로드

| 카테고리                                                                         | 기본정보        | 옵션정보      | 가격 및 재고     | 배송비       | 요약정보         | 관련상품      | 상품이미지       |       |  |  |
|------------------------------------------------------------------------------|-------------|-----------|-------------|-----------|--------------|-----------|-------------|-------|--|--|
|                                                                              |             |           |             |           |              |           |             |       |  |  |
| ※ 참고사항) : 1                                                                  | 고객이 동일 판미   | H자의 상품을 복 | 수 구매시 배송비는  | : 단 한번만 부 | '과 됩니다. 단!!  | 배송비는 가장 큰 | 큰값을 산출하여 적  | 용됩니다. |  |  |
| ※ 조거브므로바                                                                     | 비소) · 고개이 도 | 이 파메기이 사람 | 푸음 보스 그매시 기 | 자크 카이 (2  | 3거 배소비) 그(   | 배우 사춘하여 최 | I조배소비가 가도 : | 저요되니다 |  |  |
| ~ 107740                                                                     | 0/          |           |             |           | -2 410 41/ B | 그는 단물에에 수 | 0910911110  |       |  |  |
| ※ 유료배송) : 고객이 동일 판매자의 상품을 복수 구매시 가장 큰 값의 (기본 배송비) 금액을 산출하여 최종배송비가 자동 적용 된니다. |             |           |             |           |              |           |             |       |  |  |
|                                                                              |             |           |             |           |              |           |             |       |  |  |
|                                                                              |             |           |             |           |              |           |             |       |  |  |

| 배송정보    | 공통설정     ✔       배송비결제     선불 |
|---------|-------------------------------|
| 배송가능 지역 | 전국 🗸                          |
| 추가설명    | 예 : 세주 (도서지역 체외)              |

#### 배송정보 : 공통설정, 무료배송, 조건부 무료배송, 유료배송 선택 배송비결제 : 선불, 후불, 사용자 선택 중 선택 배송가능 지역 : 배송가능한 지역 설정 추가설명 : 배송 불가한 지역 등 텍스로 작성

竭청춘몰

#### 요약정보 및 관련 상품

#### 요약정보

상품 업로드

직접 업로드

| 카테고리 | 기본정보 | 옵션정보 | 가격 및 재고 | 배송비 | 요약정보 | 관련상품 | 상품이미지 |
|------|------|------|---------|-----|------|------|-------|
|      |      |      |         |     |      |      |       |

전자상거래 등에서의 상품 등의 정보제공에 관한 고시에 따라 총 35개 상품군에 대해 상품 특성 등을 양식에 따라 입력할 수 있습

| 상품군 선택          | 의류       | ~ |
|-----------------|----------|---|
| 제품소재            | 상품페이지 참고 | 0 |
| 색상              | 상품페이지 참고 |   |
| 치수              | 상품페이지 참고 |   |
| 세조자             | 상품페이지 참고 | 0 |
| 세탁방법 및 취급시 주의사항 | 상품페이지 참고 |   |
| 제조연월            | 상품페이지 참고 |   |
| 품질보증기준          | 상품페이지 참고 |   |
| A/S 책임자와 전화번호   | 상품페이지 참고 |   |

#### 요약정보

**상품군 선택** : 제품 카테고리 선택 제품 카테고리에 의한 옵션을 필수 항목 작성

# 관련상품 기적 및 제고 배송비 요약정보 관련상품 상품이미지 동목관 성상품 등록에서 키지□ 그를 선택하면 책당 상품 리스트가 연이어 나타납니다. 상품의 스트에서 관련 상품으로 추가하시면 선택된 관련상품 목록에 함께 추가됩니다. 상품의 온 성용이 위상품을 관련상품으로 등록하면 8 상품이도 A 상품이 관련상품으로 가동 추가되미, A장 바톤을 누르셔야 장상 반영됩니다. 방품 등 지, A 상품에 8 상품을 관련상품 목록 10 명 추가됩니다. 10 명 추가됩니다. 행품 등 이, A 상품에 8 상품을 관련상품 목록 10 명 추가됩니다. 10 명 추가됩니다. 방품 등 관련 성용이 28 성용의 도 등록하면 8 상품이도 A 상품이 관련상품으로 가동 추가되미, A장 바톤을 누르셔야 장상 반영됩니다. 10 명 관련 관련 상품 목록 선택된 관련 상품 목록 10 명 관련 관련 상품 목록 10 명 관련 관련 상품 목록 선택된 관련 상품 용록 10 명 관련 관련 상품 목록 10 명 관련 관련 상품 목록 선택된 관련 상품 용록 10 명 관련 관련 상품 목록 10 명 관련 관련 상품 목록 선택된 관련 양품 용록 10 명 관련 관련 양품 용록 10 명 관련 관련 양품 용록 선택된 관련 양품 상품이 없습니다. 10 명 관련 관련 양품 이 없습니다. 10 명 관련 만

#### 관련상품

입점사가 등록 된 제품 중에 관련상품을 등록 하면, 해당 상품 리스트가 연이어 노출

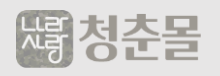

#### 상품 이미지 및 상세정보

#### 상품이미지 및 상세정보

상품 업로드

직접 업로드

| 카테고리                 | 기본정보          | 옵션정보 | 가격및재고      | 배송비            | 요약정보           | 관련상품        | 상품이미지                              |                     |       |        |      |             |
|----------------------|---------------|------|------------|----------------|----------------|-------------|------------------------------------|---------------------|-------|--------|------|-------------|
| 이미지 등록               | 방식            | 0 3  | 빅접 업로드 OUR | L입력            |                |             |                                    |                     |       |        |      |             |
| 0 미지 1 (50           | 0 * 500) [필수] | 파    | 일 선택 전택된   | 민파일 없음         |                |             |                                    |                     |       |        |      |             |
| 00 2 גוםוס (50       | 0 * 500) [필수] | 파    | 일 선택 선택된   | 민파일 없음         |                |             |                                    |                     |       |        |      |             |
| 0 0  <b>7</b>  3 (50 | 0 * 500)      | 파    | 일 선택 전택된   | 민파일 없음         |                |             |                                    |                     |       |        |      |             |
| 이미지4 (50             | 0 * 500)      | Ξł   | 일 선택 전택된   | 민파일 없음         |                |             |                                    |                     |       |        |      |             |
| 0 0  <b>7</b>  5 (50 | 0 * 500)      | 파    | ·일 선택 선택된  | 민파일 없음         |                |             |                                    |                     |       |        |      |             |
| 0 0  <b>7 6 (50</b>  | 0 * 500)      | 파    | 일 선택 선택된   | 민파일 없음         |                |             |                                    |                     |       |        |      |             |
|                      |               |      | - 말 · 9pt  | * 71 <u>21</u> | 가 귀 <u>가</u> - | 🕎 - 7H1 7H1 | E = = =                            | <u>∓</u> ≫ 66 UNL   | * 🔳 ۹ |        |      | <u>اه</u> ۸ |
| 상세설명                 |               |      |            |                | ٥              | )래 영역을 드래.  | <b>16)이 일려</b> 왕 크기)<br>수 입력왕 크기 / | 를 조립할 수 있습니다.<br>조점 | ×     | Editor | HTML | TEXT        |
| 관리자메모                |               |      |            |                |                |             |                                    |                     |       |        |      |             |

#### 이미지 등록방식

직접 업로드 : 직접 파일을 업로드 할 경우 선택(추천)

URL 입력 : 이미지를 링크로 노출을 할 경우 선택

이미지 1, 2 : 썸네일 이미지를 업로드 직접 업로드 하거나,

최소사이즈 500x500 링크 주소 입력(정사이즈)

상세설명 : 직접 업로드 하여 상세 페이지를 업로드 하거나

HTML로 이미지 링크로 작성

(최소 사이즈 가로 750px 이상)

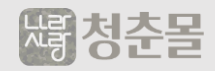

상품 엑셀 일괄등록 **1 샘플파일 다운로드** : 업로드 할 샘플 파일 다운로드 **2 카테고리 다운로드** : 샘플파일 카테고리 작성을 위해 필수 다운

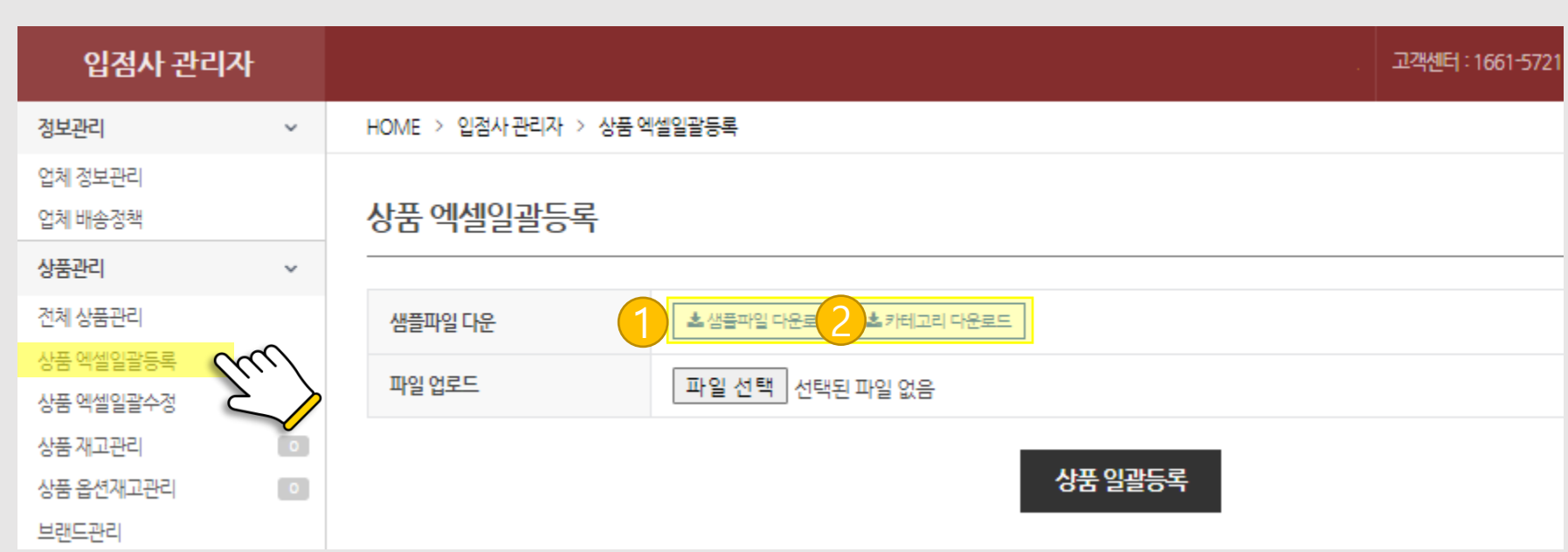

## 엑셀 파일 활용 업로드

**상품 업로드** 대량 업로드

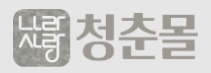

\*\*일반 복사 붙여넣기 진행 할 경우 엑셀파일 업로드 시 오류 생길 수 있음

1. 복사할 내용을 우 클릭 후 복사 클릭 or Ctrl+C 2. 붙여 넣을 곳에 우 클릭 후 수식(표시된 아이콘) 클릭

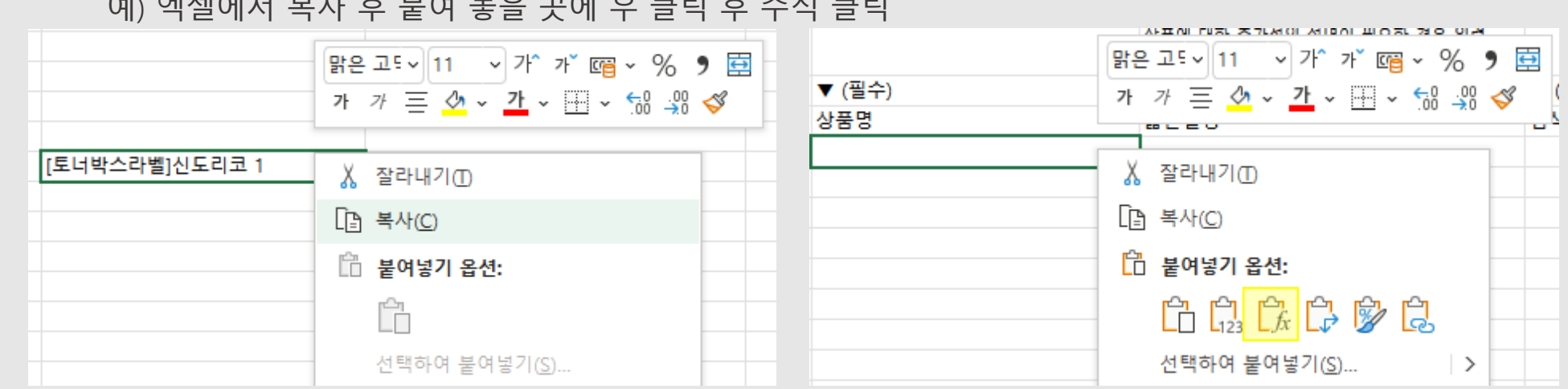

- 복사 붙여 놓기 시 수식으로 붙여 놓기

예) 엑셀에서 복사 후 붙여 놓을 곳에 우 클릭 후 수식 클릭

- 대표분류는 카테고리 다운로드한 파일 참고하여 숫자만 입력

- 작성시 글꼴 및 서식변경 금지

#### 상품 업로드 대량 업로드

#### 상품 엑셀 일괄 등록 시 주의사항

- 상품 직접 업로드 부분 참고하여 작성

- 필수라고 표시 되어 있는 부분은 필수로 작성

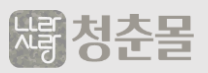

상품 엑셀 일괄 등록 시 주의사항

- 가격 숫자 기입시 소수점 이하 숫자 및 단위 부호(,) 작성 금지

| ▼ (필수) | ▽ (선택) | ▽ (선택) | ▽ (선택) | ▽ (선택) | ▼ (필수) |
|--------|--------|--------|--------|--------|--------|
| 판매여부   | 공급가격   | 시중가격   | 판매가격   | 가격대체문구 | 재고적용타입 |
| 1      | 1000   | 2000   | 1500   |        | 1      |

※ 공급 가격이 소수점 아래로 계산이 되면 소수점 이하 반올림必
 소수점 등록 시 가격 변경 됨
 예) 1000.5 작성 시 → 1,000 아닌 10,005원 (1만 5원) 으로 등록 됨

- KB나라사랑회원(엑셀 AA2) 등급은 모두 9로 작성
- 이미지는 HTML 방식으로 입력 style(css)로 작성 된 부분은 삭제
- 마지막 저장시 기존 양식 Exel 97 2003 통합 문서 (\*.xlsx) 으로 저장

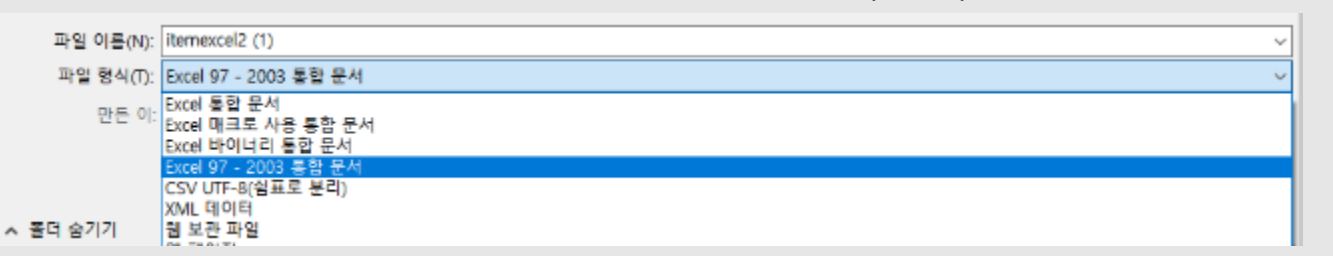

※ 작성 완료하고 다른 이름 저장시 파일 형식을 Exel 97 - 2003 통합 문서 (\*.xlsx) 으로 저장

**상품 업로드** 대량 업로드

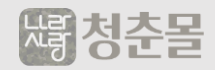

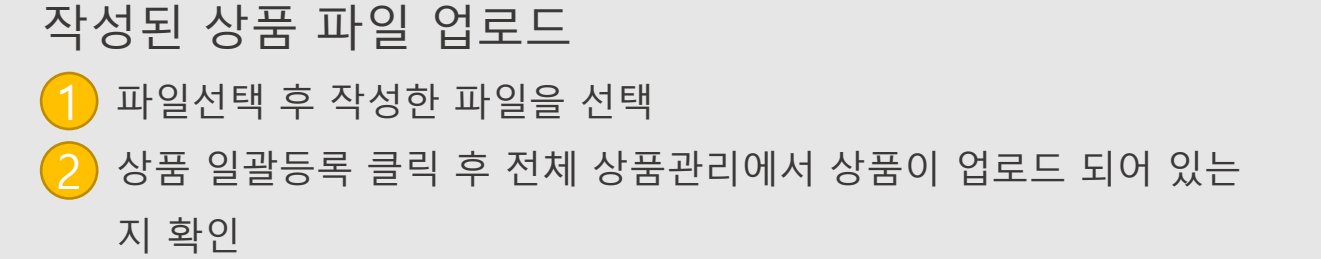

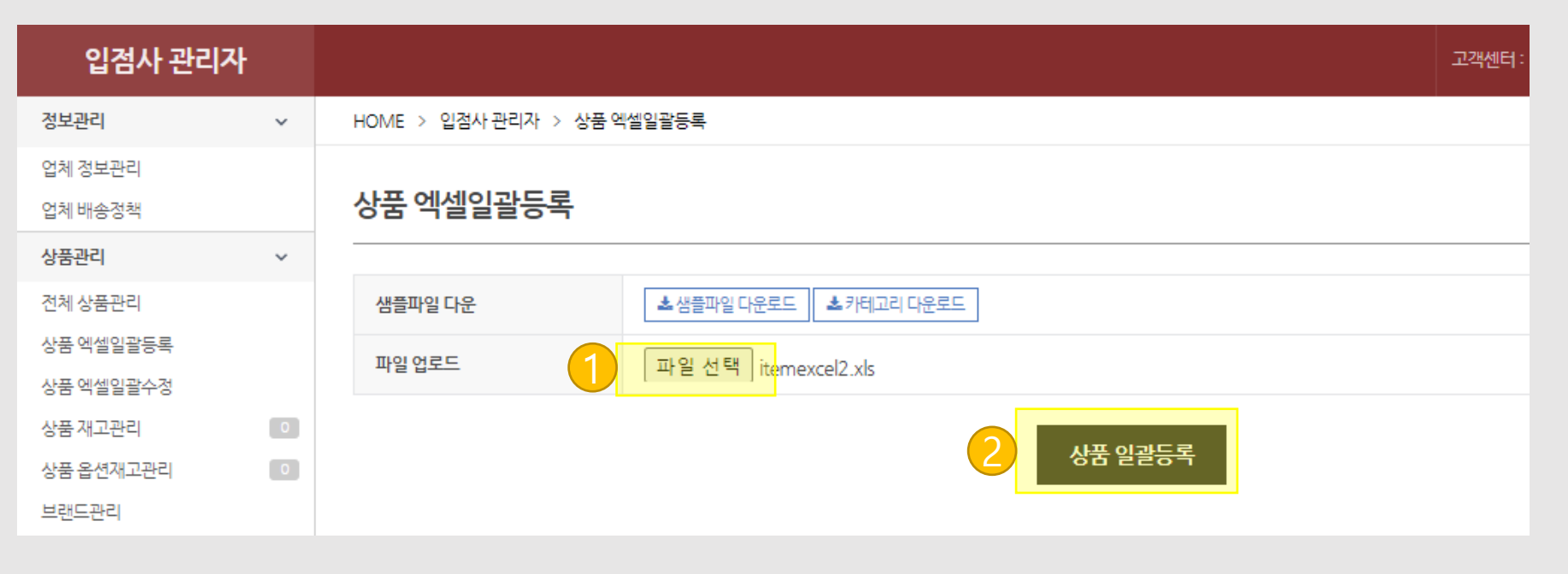

## 엑셀 일괄 등록 방법

**상품 업로드** 대량 업로드

#### 정산 기간 및 프로세스

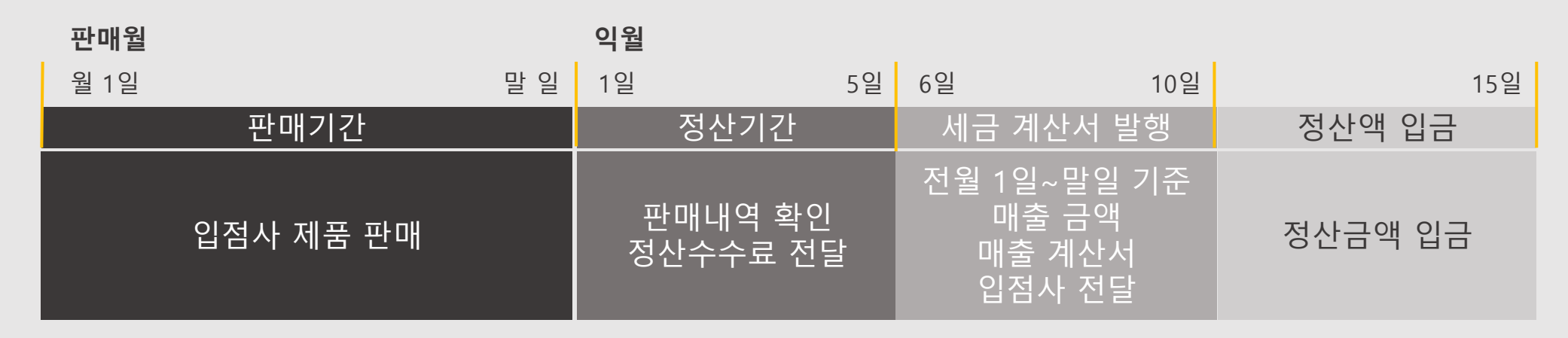

판매기간 : 입점사에서 제품을 판매한 기간 정산기간 : 1일~말일 기준 익월 영업일 **기준 5일이내 매출 정산수수료 확인 사항 전달** 세금계산서 발행 : 판매월 익월 10일 판매수수료에 대한 매출 계산서 유아굿 → 입점사 발행 정산액 입금 : 공급가+배송비(단, 소비자 비용 부담 시)

#### 공급가 선정 기준 : 기본 입점수수료 20%

나랑사랑판매가 기준 20% 감액 된 금액으로 공급가 산정

예시)

입점수수료: 20% 기준

| 나라사랑판매가 | 입점수수료  | 공급가    |  |  |  |
|---------|--------|--------|--|--|--|
| 10,000원 | 2,000원 | 8,000원 |  |  |  |

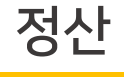

## 담당자 연락처

기타 문의 사항이 있으시면 아래 연락처나 메일로 연락 부탁드립니다

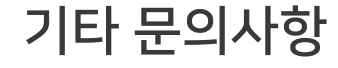

#### 입점 관련 문의사항

담당자 : 김동연 직통번호 : 070-8633-4022 메일 : help@naralove.co.kr

#### 정산 및 계약 관련 문의사항

담당자 : 이우진 연락처 : 010-7148-4903 메일 : wjlee@naralove.co.kr

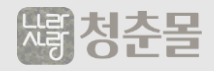

# Thank you